## Extended Printers

for Nokia 9210/9290 Communicator

> PSI NT (PSILoc) http://www.psiloc.com/

Installation Guide

Copyright 2002 © PSI NT All Rights Reserved

## Installation

Before installing this version of **Extended Printers** package you have to uninstall any previous versions installed in your machine (if any). In order to uninstall previous version launch **Install/Remove** application, select **Extended Printers** from the list of installed applications and press **Remove** button.

Now you can install the newest version. **Extended Printers** package is delivered in form of standard SIS installation file. You have to perform the installation process of this file according to your Nokia Communicator User Manual:

- 1. Check whether **PC Suite** application is running on your PC. If not start it.
- 2. Connect your Nokia Communicator to PC using standard **data cable** (DLR-2L) and wait for PC Suite to establish connection with Communicator

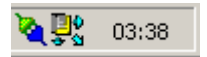

3. Double-click your **SIS** file using left mouse button – this will launch PC Suite's Installer.

| Installing |  |
|------------|--|
| Cancel     |  |

4. Select destination disk for the installation. Choose C: drive (internal memory) if you work with multiple memory cards to assure functionality of the localisation package even if the card is removed/changed or D: drive (memory card) if you work with single MMC card to conserve internal memory.

| Select disk                                        |        |        | × |
|----------------------------------------------------|--------|--------|---|
| Select installation disk                           |        |        |   |
| C [] (886 Kb free)<br>D [Memory card] (11760 Kb fr | ee)    |        |   |
|                                                    |        |        |   |
|                                                    |        |        |   |
|                                                    |        |        |   |
|                                                    | Next > | Cancel |   |

Installation is complete. Now you can start using the program in the same way as any other printer driver. Please, **register** Extended Printers by entering **registration code**. If you don't have registration code, Extended Printers will be started in time-limited trial version.